## 暨南大学自学考试实践考核报考缴费操作指引

 点击缴费链接 <u>https://pay.jnu.edu.cn/jnushouyintai/jyxyzxksjf/pay</u> 填写相关个人信息

| 教育学院自学考试费用收银台 |                        |      |  |  |  |
|---------------|------------------------|------|--|--|--|
| 商 户 号:        | 教育学院自学考试费用收银台(8001019) | 说明   |  |  |  |
| 姓 名:          |                        | 必填   |  |  |  |
| 准考证号:         |                        | 必填   |  |  |  |
| 身份证号:         | 请仔细填写正确的相关个人信息!        | 必填   |  |  |  |
| 手机号码:         |                        | 必填   |  |  |  |
| 邮 箱:          |                        | 必填   |  |  |  |
| 缴费项目:         | 自学考试实践考核               | 必填   |  |  |  |
| 缴费类型:         | [150元]实践考核报考费/每科       | 必填   |  |  |  |
| 报考科目数:        | 1#4                    | 必填   |  |  |  |
| 金 额:          | 150                    | 单位:元 |  |  |  |

2. 点击 缴费项目,选择"<u>自学考试实践考核</u>"

(实践考核的"缴费类型"固定为"[150元]实践考核报考费/每科")

|        | <b>教女兴险百兴来注意回收担公</b>           |                   |
|--------|--------------------------------|-------------------|
|        | <b>教育</b> 子阮日子 <b>考</b> 试费用收银百 |                   |
|        |                                |                   |
| 商户号:   | 教育学院自学考试费用收银台(8001019)         | 说明                |
| 姓 名:   |                                | 必填                |
| 准考证号:  |                                | 必填                |
| 身份证号:  |                                | 必填                |
| 手机号码:  |                                | 必填                |
| 邮 箱:   | 缴费项目选择"自学考试实践考核                | <mark>"</mark> 必填 |
| 缴费项目:  | 自学考试实践考核                       | 必填                |
| 缴费类型:  | 自学考试实践考核                       | 必填                |
| 报考科目数: | 1%4                            | 必填                |
| 全 额    | 150                            | 单位:元              |

3. 点击 报考科目数,选择相应的报考课程数量

| JINAN UNIVERSITY |                                                                                                   |      |
|------------------|---------------------------------------------------------------------------------------------------|------|
|                  | 教育学院自学考试费用收银台                                                                                     |      |
| 商 户 号:           | 教育学院自学考试费用收银台(8001019)                                                                            | 说明   |
| 姓 名:             |                                                                                                   | 必填   |
| 准考证号:            |                                                                                                   | 必填   |
| 身份证号:            |                                                                                                   | 必填   |
| 手机号码:            |                                                                                                   | 必填   |
| 邮 箱:             |                                                                                                   | 必填   |
| 缴费项目:            | 自学考试实践考核<br>•                                                                                     | 必填   |
| 缴费类型:            | [150元]实践考核报考费/每科                                                                                  | 必填   |
| 报考科目数:           | <b>1</b> 584 <b>*</b>                                                                             | 必填   |
| 金 额:             | <sup>11</sup><br>31<br>41<br>41<br>41<br>41<br>41<br>41<br>41<br>41<br>41<br>41<br>41<br>41<br>41 | 单位:元 |

**注意**:考生须按照预报名时**实际勾选的科目数量**(不叠加计算重复勾选课程)选择。若支付科目数**少于**报考科目数,则按照报考时勾选课程的先后顺序对应安排考试。

|        | 教育学院自学考试费用收银台          |      |
|--------|------------------------|------|
|        |                        |      |
| 商户号:   | 教育学院自学考试费用收银台(8001019) | 说明   |
| 姓 名:   | 107<br>107             | 必填   |
| 准考证号:  | 1                      | 必填   |
| 身份证号:  |                        | 必填   |
| 手机号码:  |                        | 必填   |
| 邮 箱:   |                        | 必填   |
| 缴费项目:  | 自学考试实践考核               | ~ 必填 |
| 缴费类型:  | [150元]实践考核报考费/每科       | • 必填 |
| 报考科目数: | 584                    | → 必填 |
| 金 额:   | 750                    | 单位:元 |

4. 确认填写信息后,点击 提交,支付后完成缴费